## To adjust the desktop settings

- 1 Click the Desktop Settings button on the module selection bar.
- 2 In the Windows box, click the down-arrow button to select your desired Windows desktop resolution and color depth.
- 3 In the Virtual box, click the down-arrow button to select your desired Virtual desktop resolution. If you select Synchronize With Windows Desktop, the Virtual desktop resolution will follow the Windows desktop resolution.
- 4 To restore the desktop settings to the default, click the Default button,To apply the changes without closing the dialog box, click the Apply button.To apply the changes and close the dialog box, click the OK button.

## Notes

- The Windows desktop settings available to you depend on your monitor and display adapter.
- If you select a Virtual desktop resolution lower (fewer pixels) than the Windows desktop resolution, the Windows display will 'extend' beyond the edges of the monitor screen.

If the Virtual and Windows desktop resolutions are the same, the display will 'fit' the monitor screen.

Displays the current screen area setting which has been selected on the Settings tabbed page of Display Properties.

Lists the Virtual desktop area settings that your display adapter and monitor support and allows you to make a selection.

Changes the Virtual desktop area setting to match the Windows desktop area setting.